http://lyc-vauvert-bourges.tice.ac-orleans-tours.fr/eva/spip.php?article137

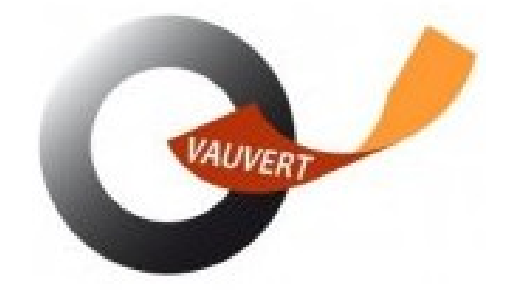

## **ENT - Responsables**

- Espace numérique - ENT Espace Numérique de Travail -

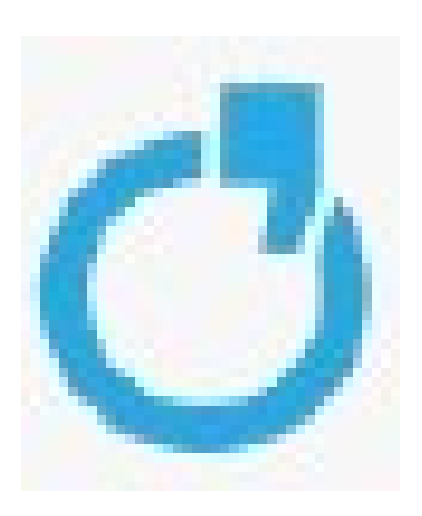

Date de mise en ligne : mardi 30 août 2022

Copyright © Lycée Professionnel Vauvert - Tous droits réservés

# Pourquoi et comment utiliser l'ENT ? Documentation à destination des responsables

### Télécharger la documentation complète

Toutes les informations, ressources pédagogiques et le travail à faire seront accessibles aux élèves et aux parents par l'ENT (Espace Numérique de travail).

NB : **Ne pas confondre ENT et pronote**. Pronote est une application intégrée dans l'ENT. Pour y accéder, il faudra passer par l'ENT.

Chaque responsable a un compte ENT attribué. Depuis 2020, l'ENT est proposé pour le suivi des élèves de collège. Beaucoup de responsables ont déjà activé un ENT. La procédure d'accès reste la même avec les mêmes codes.

Pour ceux qui n'auraient pas d'ENT activé, aucun identifiant ni mot de passe n'est distribué aux responsables.

L'activation des comptes est expliquée ci-après.

### 1. Comment se rendre sur l'ENT (Espace Numérique de Travail)

### 1.1. Rechercher netocentre lycées dans le moteur de recherche (chrome, firefox, edge...)

[http://lyc-vauvert-bourges.tice.ac-orleans-tours.fr/eva/sites/lyc-vauvert-bourges/local/cache-vignettes/L400xH120/ent 1-7f451.jpg]

### 1.2. Se Connecter par France Connect ou Educonnect

[http://lyc-vauvert-bourges.tice.ac-orleans-tours.fr/eva/sites/lyc-vauvert-bourges/local/cache-vignettes/L400x H234/ent2-666aa.jpg]

### 1.3. Première connexion Parents ou responsables - activation du compte ENT

2 cas possibles

[http://lyc-vauvert-bourges.tice.ac-orleans-tours.fr/eva/sites/lyc-vauvert-bourges/local/cache-vignettes/L400xH265/ent 3-8ce7a.jpg]

### 1.4. A chaque connexion, rentrer l'identifiant et le mot de passe créé

[http://lyc-vauvert-bourges.tice.ac-orleans-tours.fr/eva/sites/lyc-vauvert-bourges/local/cache-vignettes/L400xH197/ent 4-4160a.jpg]

### 2. Que contient l'ENT ? Les différents services

L'ENT propose différents services sous forme de briques.

### 2.1. Accéder au menu des services

### [http://lyc-vauvert-bourges.tice.ac-orleans-tours.fr/eva/sites/lyc-vauvert-bourges/local/cache-vignettes/L400x H158/ent5-1175e.jpg]

### 2.2. Sélectionner le service voulu dans les favoris ou dans tous les services

[http://lyc-vauvert-bourges.tice.ac-orleans-tours.fr/eva/sites/lyc-vauvert-bourges/local/cache-vignettes/L400xH171/ent 6-366c9.jpg]

### 2.3. Les différents services.

Responsables comme élèves ont accès à différents services proposés dans des briques :

Les élèves en ont bien entendu plus.

[http://lyc-vauvert-bourges.tice.ac-orleans-tours.fr/eva/sites/lyc-vauvert-bourges/local/cache-vignettes/L400xH186/ent 7-8db1c.jpg]

### 3. L'espace vie scolaire - Accès à Pronote - Logiciel de Vie scolaire

Cette brique vous permet d'accéder à Pronote (absences, notes, cahier de texte...) La page d'accueil se présente sous forme de widgets qu'on peut développer. Vous pouvez également naviguer dans le menu. [http://lyc-vauvert-bourges.tice.ac-orleans-tours.fr/eva/sites/lyc-vauvert-bourges/local/cache-vignettes/L188xH119/ent 8-87711.jpg]

[http://lyc-vauvert-bourges.tice.ac-orleans-tours.fr/eva/sites/lyc-vauvert-bourges/local/cache-vignettes/L400xH191/ent 9-1357c.jpg]

### 3.1. Accès documents administratifs

[http://lyc-vauvert-bourges.tice.ac-orleans-tours.fr/eva/sites/lyc-vauvert-bourges/local/cache-vignettes/L400xH76/ent1 0-818f2.jpg]

### 3.2. Consulter le travail à faire

[http://lyc-vauvert-bourges.tice.ac-orleans-tours.fr/eva/sites/lyc-vauvert-bourges/local/cache-vignettes/L400xH142/ent 11-a0e99.jpg]

### 3.3. Consulter les retards, absences et incidents

[http://lyc-vauvert-bourges.tice.ac-orleans-tours.fr/eva/sites/lyc-vauvert-bourges/local/cache-vignettes/L400xH67/ent1 2-3703d.jpg]

### 3.4. Choisir d'être contacté

[http://lyc-vauvert-bourges.tice.ac-orleans-tours.fr/eva/sites/lyc-vauvert-bourges/local/cache-vignettes/L400xH104/ent 13-9693f.jpg]

### 3.5. Démarrer ou répondre à une discussion pronote.

[http://lyc-vauvert-bourges.tice.ac-orleans-tours.fr/eva/sites/lyc-vauvert-bourges/local/cache-vignettes/L400xH281/ent 14-23d65.jpg]

### 4. Scolarité Services

Cette brique permet d'accéder aux téléservices : Demandes de bourses, chois d'orientation en fin de troisième...

[http://lyc-vauvert-bourges.tice.ac-orleans-tours.fr/eva/sites/lyc-vauvert-bourges/local/cache-vignettes/L196xH160/ent 16-b8534.jpg]

Télécharger la documentation complète